## EBSCO: Hoja de ayuda de Bases de Datos

- 1. Vaya a Biblioteca de ACC o en el POD bajo Servicios del Campus/Biblioteca
- 2. Haga clic en The EBSCO databases via Texshare
- **3.** Si es la primera vez que accede las bases de datos fuera del campus, deberá seleccionar Alvin Community College en el menú y luego agregar la contraseña.
- 4. Si se le solicita, seleccione ACC como su biblioteca y el ID texshare-0203 y contraseña TSL\_DoNotUpdate!24su
- 5. Luego irás a la página de búsqueda e ingresarás tus términos de búsqueda.

| ACC ALVON COMMENSATY COLLEGE |
|------------------------------|
|                              |
| My dashboard                 |
| Projects                     |
| ] Saved                      |
| Recent activity              |
| Holds & checkouts            |
| β. Alerts                    |
| lesearch tools               |
| New search                   |
| Publication Finder           |
| Help                         |
| Publications authority       |
| Subjects authority           |
| CINAHL Headings              |
| B MEDLINE MeSH 2025          |
|                              |

**6.** Filtre sus resultados donde ve las flechas azules, haga el número en la fleche roja más pequeño, haga clic en el título azul y no se le olvide de citar.

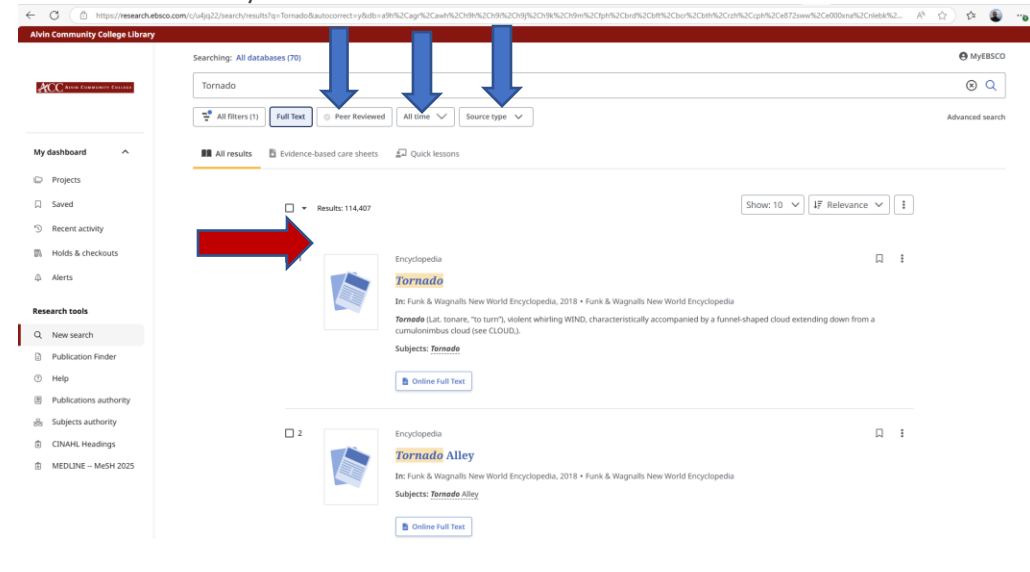

| Notas: |  |  |  |
|--------|--|--|--|
|        |  |  |  |
|        |  |  |  |
|        |  |  |  |
|        |  |  |  |